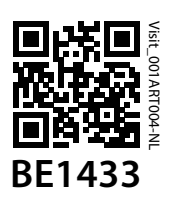

## Knoppen en aansluitingen

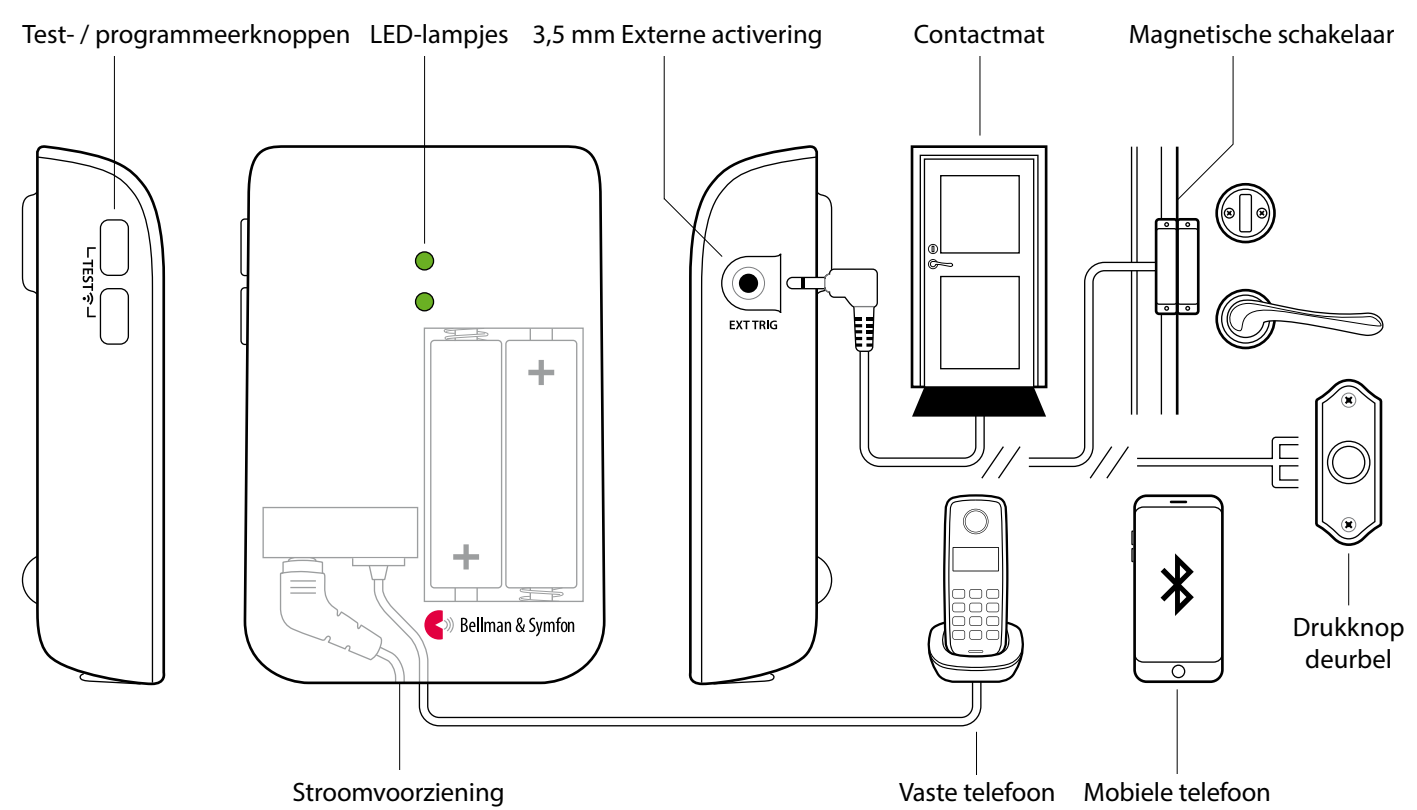

# **Technische specificaties**

## In de doos

- BE1433 Mobiele telefoonzender
- Stroomvoorziening en stroomkabel
- 2 x 1,5V AA alkalinebatterijen
- Voorgemonteerd telefoonsnoer
- Telefoonsplitter
- Schroef en plug

## Compatibiliteit

- iOS11 en hoger Android 6 en hoger
- iPhone 6S en hoger Moderne Android-apparaten

## Stroom en batterij

- Netstroom: 5 VDC/1.000 mA
- Back-upbatterijen: 2 x 1,5 V AA Alkaline

#### Grootte en gewicht

- Hoogte:100 mm, 4.0"
- Breedte: 65 mm, 2.6"
- Diepte: 27 mm, 1.1"
- Gewicht: 120 g, 4.2 oz. incl. batterijen

#### Activering

- Mobiel apparaat via Bluetooth
- De testknoppen en de vaste telefoon
- De contactmat of een magnetisch contactaccessoire
- Bedrade deurbel verbonden met ext. activeringspoort

#### Milieuvereisten

- Uitsluitend voor gebruik binnenshuis.
- Temperatuur: 0 35 °C, 32 95 °F. Relatieve vochtigheid: 15% - 90% (niet-condenserend)

#### Accessoires

- BE9023 Magnetisch contact
- BE9026 Contactmat
- BE9253 Externe activeringskabel (3,5 mm aansluiting)

#### Connectiviteit

- RJ11-ingang naar analoog telefoonnetwerk
- 3,5 mm ext. activeringspoort voor accessoires
- Stroomvoorziening jack-aansluiting
- Bluetooth 5.0

#### Frequentie en dekking

- ISM-frequentie: 868,30 MHz
- ISM-dekking: Tot 250 m (275 yd)
- Bluetooth-frequentie: 2400 2483.5 MHz
- Bluetooth-dekking: Tot 250 m

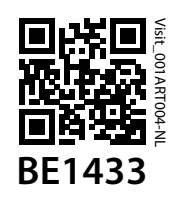

# De app installeren

### 1 Zet de Bluetooth® aan

Veeg omlaag vanaf de bovenkant van het scherm en tik op het Bluetooth-pictogram.

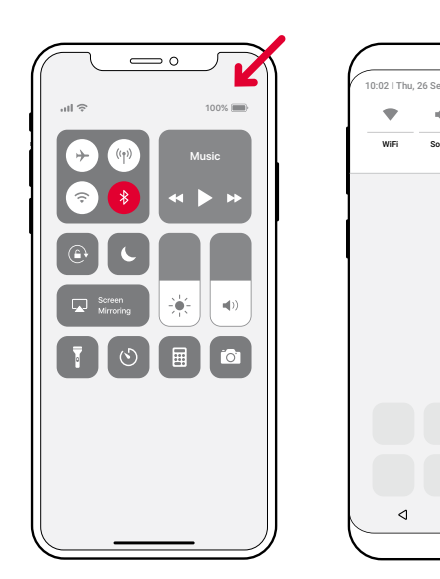

## 2 De app Visit installeren

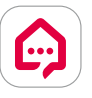

Download de <mark>Bellman Visit</mark> -app vanuit de App Store® of Google Play™ en volg de installatie-instructies.

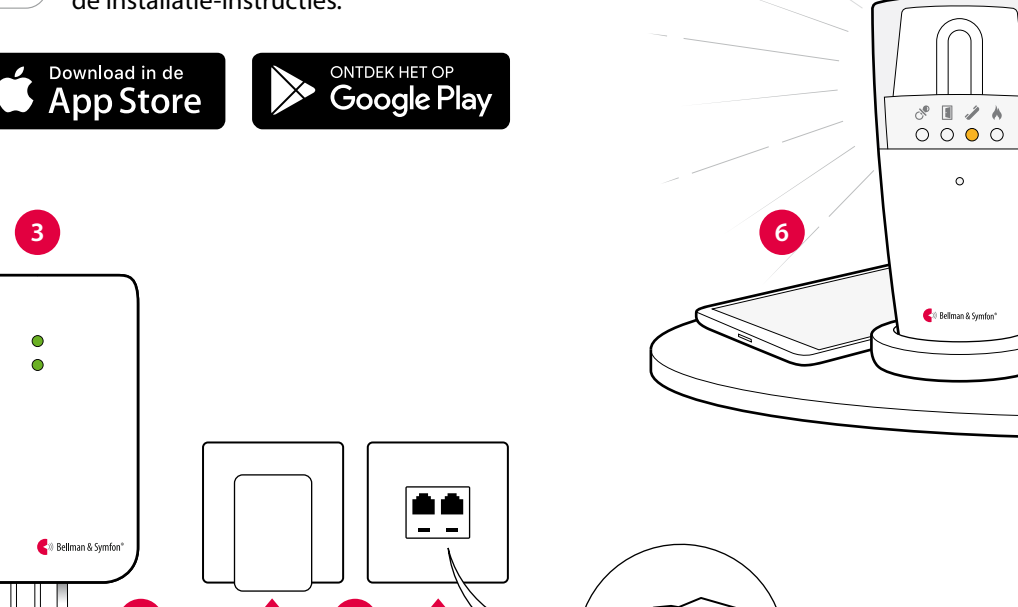

¢

\*

# De zender installeren

### 3 Plaatsen

Verwijder de beschermlaag van de klittenband op de achterkant van de zender en plaats de zender op de wand. Of gebruik de meegeleverde schroef en plug.

## 4 Inschakelen

Trek aan het batterijlipje om de zender te starten. De controlelampjes gaan groen branden om aan te geven dat het apparaat is ingeschakeld.

## 5 Verbinden

Sluit de USB-kabel aan op de voedingsadapter. Steek de adapter in een stopcontact. Als u een vaste telefoonlijn hebt, sluit u deze met de meegeleverde splitter aan op de telefoonaansluiting.

## 6 De mobiele telefoon testen

Laat u door iemand anders op uw mobiele telefoon bellen. Het gele lampje op de Visit-ontvanger brandt en gaat knipperen, maakt geluid of trilt (afhankelijk van de ontvanger).

## 7 De vaste telefoonlijn testen

Bel uw vaste telefoonlijn. Het gele lampje op de Visitontvanger gaat branden en gaat daarna knipperen, maakt geluid of trilt (afhankelijk van de ontvanger).

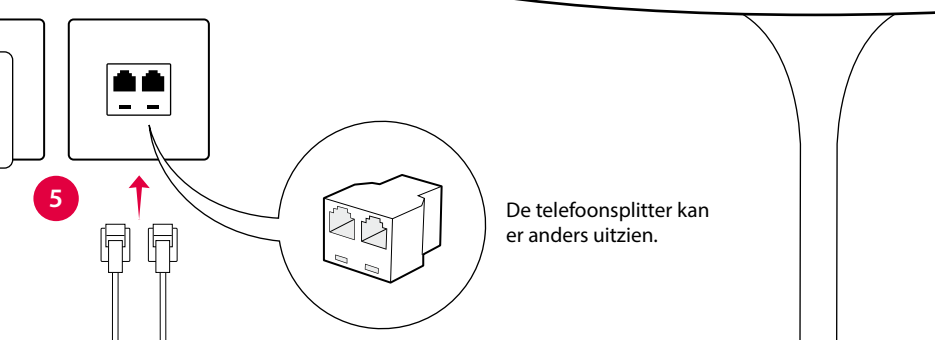

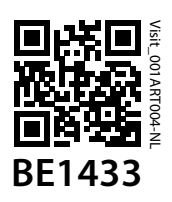

## Gebruik van de app

Nadat u de Visit-app heeft geïnstalleerd, ontvangt u Visitmeldingen op uw mobiele telefoon. Daarnaast zal uw Visitontvanger u waarschuwen bij ontvangst van oproepen en berichten op uw mobiele telefoon. Uw systeem bedienen vanuit de app is eenvoudig. Dit kunt u doen:

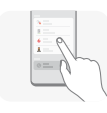

#### Beheer meldingen

Schakel een melding in of uit en verwijder deze met een eenvoudige tik.

| = 0 "    |  |
|----------|--|
| <u> </u> |  |
| - (m)    |  |
|          |  |

### Bedien uw apparaten

Bekijk een overzicht van uw verbonden apparaten en tik op + om een nieuw apparaat toe te voegen.

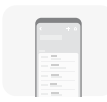

#### Bekijk geschiedenis

Bekijk uw laatste meldingen, gesorteerd op datum en tijd.

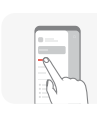

### Meer info

Tik op **Gebruiksaanwijzing** in het menu voor meer informatie over de functies.

# Standaard signaalpatroon

Als de Mobiele telefoonzender wordt geactiveerd door een inkomende oproep of geactiveerd accessoire, gebeurt het volgende:

- 1 De led op de zendontvanger licht op om aan te geven dat hij de ontvanger een signaal geeft.
- 2 De Visit-led op de ontvanger licht op en hij begint geluid te maken, te knipperen of te trillen in een bepaald tempo, het signaalpatroon. De zendontvanger en de aangesloten accessoires bepalen het signaalpatroon. De standaardinstelling is als volgt:

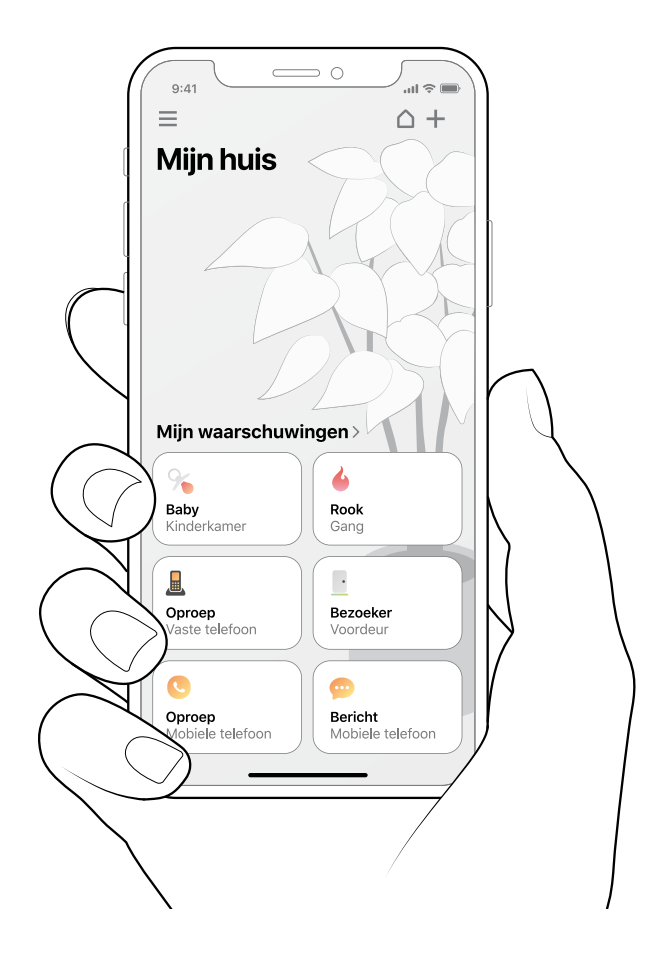

# Het signaalpatroon wijzigen

De zendontvanger regelt het signaalpatroon. Open de voorkant van de zendontvanger en verzet de signaalschakelaars, zie **Het signaalpatroon wijzigen** op BE1431 of in de app gebruikersgids.

# Wijzigen van de radiofrequentie

Als uw Visit-systeem zonder reden is geactiveerd, is er waarschijnlijk een ander Visit-systeem in de buurt geïnstalleerd dat het uwe activeert. Dit betekent dat je de radioknop op alle eenheden moet wijzigen, zie **De radiocode wijzigen** op BE1431 of in de app gebruikersgids.

#### Zendontvanger

## Signaalpatroon van de ontvanger

| Bron                               | LED-lampje   | LED-lampje      | Geluid                  | Trillingen  | Flitslicht |
|------------------------------------|--------------|-----------------|-------------------------|-------------|------------|
| <ul> <li>Vaste telefoon</li> </ul> | Groen, top   | Geel licht      | 1×belsignaal, zacht     | Middelmatig | ∎□∎□ Ja    |
| <ul> <li>Mobiel</li> </ul>         | Groen, top   | Geel knipperend | 2×belsignaal, hard      | Middelmatig | ∎□∎□ Ja    |
| <ul> <li>Accessoire</li> </ul>     | Groen, bodem | Groen licht     | 1×deurbelsignaal, zacht | Langzaam    | ∎□□□ Ja    |

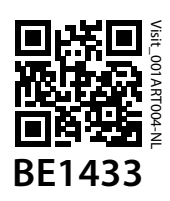

# Probleemoplossing

De meeste problemen met de Mobiele telefoonzender kunnen snel worden opgelost door het onderstaande advies op te volgen.

| Als                                                                                             | Probeer dit                                                                                                    |
|-------------------------------------------------------------------------------------------------|----------------------------------------------------------------------------------------------------|
| De leds van de zendont-<br>vanger knipperen oranje<br>wanneer het apparaat wordt<br>geactiveerd | Als de leds van de zendontvanger oranje knipperen wanneer deze wordt geactiveerd,<br>betekent dit dat het niveau van de back-up batterij laag is. Probeer het volgende:<br>• Vervang de batterijen                                  |
|                                                                                                 | AA (LR6) batterijen.                                                                                                    |
|                                                                                                 | <ul> <li>Sluit aan op netstroom</li> <li>Zorg ervoor dat de voedingskabel is aangesloten op de voedingsadapter en dat de<br/>adapter is aangesloten op de netstroom.</li> </ul>                                                     |
| De leds van de zendontvanger<br>knipperen elke minuut rood                                      | Als de leds van de zendontvanger om de minuut rood knipperen, betekent dit dat de back-<br>up batterijen bijna leeg zijn. Probeer het volgende:                                                                                     |
|                                                                                                 | Open het deksel van de zendontvanger en vervang de batterijen. Gebruik alleen 1,5 V<br>AA (LR6) batterijen.                                                                                                    |
|                                                                                                 | <ul> <li>Sluit aan op netstroom</li> <li>Zorg ervoor dat de voedingskabel is aangesloten op de voedingsadapter en dat de<br/>adapter is aangesloten op de netstroom.</li> </ul>                                                     |
| De Visit-ontvanger reageert<br>niet wanneer de vaste                                            | Dit kan meerdere oorzaken hebben. Druk op beide testknoppen op de zendontvanger en<br>laat ze los om een signaal naar uw Visit-ontvanger te sturen.                                                                                 |
| een aangesloten accessoire                                                                      | Als de led van de zendontvanger groen oplicht, probeert u het volgende:                                                                                                    |
| wordt geactiveerd                                                                               | 1.Controleer de batterijvoeding<br>Zorg ervoor dat de batterijen van uw Visit-ontvanger niet leeg zijn en dat deze is<br>aangesloten op het lichtnet (indien van toepassing).                                                       |
|                                                                                                 | 2.Controleer de radiosleutel<br>Zorg ervoor dat de eenheden op dezelfde radiosleutel zijn ingesteld, zie De radiocode<br>wijzigen.                                                                                                  |
|                                                                                                 | <b>3. Verplaatsen binnen het Visit-bereik</b><br>Plaats de Visit-ontvanger dichter bij de zendontvanger om ervoor te zorgen dat deze<br>zich binnen het Visit-radiobereik bevindt.                                                  |
|                                                                                                 | Als de led van de zendontvanger niet groen oplicht, probeert u het volgende:                                                                                                    |
|                                                                                                 | Controleer de voeding en de batterijen                                                                                                    |
|                                                                                                 | Zorg ervoor dat de voedingsadapter is aangesloten en dat de back-up batterijen<br>niet leeg zijn. Als de led nog steeds niet groen oplicht, neem dan contact op met uw<br>detailhandelaar voor informatie over garantie en service. |
|                                                                                                 | <b>Als de Visit-ontvanger reageert als u op de testknoppen drukt:</b><br>Dit betekent dat de verbinding tussen uw accessoire en de zendontvanger defect is.                                                                         |
|                                                                                                 | <ul> <li>Controleer de verbindingen</li> <li>Zorg ervoor dat alle kabels tussen de zendontvanger en de accessoires goed zijn<br/>aangesloten.</li> </ul>                                                                            |

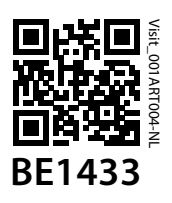

| Als                                                                                                    | Probeer dit                                                                                                    |                                                                                                    |  |  |
|----------------------------------------------------------------------------------------------------|----------------------------------------------------------------------------------------------------|----------------------------------------------------------------------------------------------------|--|--|
| De mobiele telefoon ontvangt<br>geen bericht als een Visit-<br>zender wordt geactiveerd                                                                                                    | Dit kan meerdere oorzaken hebben. Zorg er eerst voor dat de Visit-app is geopend of op<br>de achtergrond actief is. Controleer vervolgens of de meldingskaart voor de zender of het<br>aangesloten accessoire op het startscherm van de app op uw apparaat is geactiveerd, zie<br>Gebruikershandleiding > Berichten beheren voor gedetailleerde informatie.<br><b>Controleer de verbinding tussen de zender en de Mobiele telefoonzender</b><br>Druk op de testknop(pen) op de zender en laat deze weer los. De onderste led van de<br>Mobiele telefoonzender licht groen op om te bevestigen dat de eenheden communiceren.<br>Als de led niet oplicht, raadpleeg dan de gebruikershandleiding van de zender voor verdere<br>hulp. Als de mobiele telefoon nog steeds geen berichten ontvangt, probeert u het volgende: |                                                                                                    |  |  |
|                                                                                                    |                                                                                                    |                                                                                                    |  |  |
|                                                                                                    | <b>Als de led niet oplicht:</b><br>Dit betekent dat de batterijen leeg zijn en dat u ze moet vervangen.                                                                                                    |                                                                                                    |  |  |
|                                                                                                    | <b>Als de led oplicht maar het bericht niet op uw mobiele telefoon verschijnt:</b><br>Begin met het controleren van de Bluetooth-verbinding op het startscherm van de app.<br>Als het pictogram van het huis rechtsboven rood is, probeert u het volgende:                                                                                                    |                                                                                                    |  |  |
|                                                                                                    | <b>1.Controleer of Bluetooth is geactiveerd op uw mobiele telefoon</b><br>Veeg om het berichtencentrum/-paneel te openen en tik op het Bluetooth-pictogram<br>om Bluetooth in te schakelen.                                                                                                    |                                                                                                    |  |  |
|                                                                                                    | <b>2.Schakel Bluetooth uit en weer in</b><br>Veeg om het berichtencentrum/-paneel te openen en tik op het Bluetooth-pictogram<br>om Bluetooth uit en weer in te schakelen.                                                                                                    |                                                                                                    |  |  |
|                                                                                                    | <b>3.Sluit de Bellman Visit-app gedwongen af</b><br>Probeer de app gedwongen af te sluiten en opnieuw te openen. Houd er rekening mee<br>dat het niet voldoende is om de app gewoon te sluiten.                                                                                                    |                                                                                                    |  |  |
|                                                                                                    | 4.Controleer of de zendontvanger van de telefoon wordt vermeld als een gekoppeld apparaat in het menu Bluetooth-instellingen<br>Als deze niet wordt vermeld, open dan Menu > Mijn apparaten, tik op "Vervangen" op de apparaatkaart van de Mobiele telefoonzender en volg de instructies om de zendontvanger aan de mobiele telefoon te koppelen.                                                                                                    |                                                                                                    |  |  |
|                                                                                                    | De Visit-ontvanger reageert<br>niet als de mobiele telefoon<br>overgaat of een bericht<br>ontvangt.                                                                                                    | Dit kan meerdere oorzaken hebben. Zorg er eerst voor dat de Visit-app is geopend of op<br>de achtergrond actief is. Controleer vervolgens of de meldingskaarten van de mobiele<br>telefoon voor berichten en telefoontjes op het startscherm van de app zijn geactiveerd<br>op uw apparaat, zie Gebruikershandleiding > Berichten beheren voor gedetailleerde<br>informatie. Druk op beide testknoppen op de zendontvanger en laat ze los. |  |  |
| Als de led van de zendontvanger niet groen oplicht, probeert u het volgende:<br>• Controleer de voeding en de batterijen<br>Zorg ervoor dat de voedingsadapter is aangesloten en dat de back-up batterijen<br>niet leeg zijn. Als de led nog steeds niet groen oplicht, neem dan contact op met uw<br>verkoper voor informatie over garantie en service. |                                                                                                    |                                                                                                    |  |  |

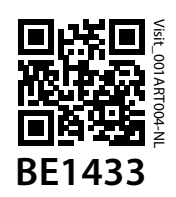

| Als                                                                | Probeer dit                                                                                                    |  |  |  |
|--------------------------------------------------------------------|----------------------------------------------------------------------------------------------------|--|--|--|
|                                                                    | Als de Visit-ontvanger reageert en er een bericht op uw mobiele telefoon verschijnt:                                                                                                    |  |  |  |
|                                                                    | <ul> <li>Controleer de telefooninstellingen</li> </ul>                                                                                                    |  |  |  |
|                                                                    | Er zijn enkele telefooninstellingen die kunnen voorkomen dat de oproepen en berichten<br>worden doorgestuurd naar de zendontvanger. Volg de stapsgewijze gids om de<br>instellingen te wijzigen.                                                                                                    |  |  |  |
|                                                                    | Als de Visit-ontvanger reageert en het bericht niet op uw mobiele telefoon verschijnt:                                                                                                    |  |  |  |
|                                                                    | <ul> <li>Controleer de Bluetooth-verbinding</li> <li>Begin met het controleren van de Bluetooth-verbinding op het startscherm van de app.</li> <li>Als het pictogram van het huis rechtsboven rood is, probeert u het volgende:</li> </ul>                                                                                                    |  |  |  |
|                                                                    | 1.Controleer of Bluetooth is geactiveerd op uw mobiele telefoon<br>Veeg om het berichtencentrum/-paneel te openen en tik op het Bluetooth-pictogram<br>om Bluetooth in te schakelen.                                                                                                    |  |  |  |
|                                                                    | 2.Schakel Bluetooth uit en weer in<br>Veeg om het berichtencentrum/-paneel te openen en tik op het Bluetooth-pictogram<br>om Bluetooth uit en weer in te schakelen.                                                                                                    |  |  |  |
|                                                                    | 3.Sluit de Bellman Visit-app gedwongen af                                                                                                    |  |  |  |
|                                                                    | Probeer de app gedwongen af te sluiten en opnieuw te openen. Houd er rekening mee<br>dat het niet voldoende is om de app gewoon te sluiten.                                                                                                    |  |  |  |
|                                                                    | 4. Controleer de compatibiliteit met externe apps<br>Gebruikt u applicaties van derden zoals Facebook Messenger, Skype, WhatsApp, WeChat of<br>Google Hangouts? Afhankelijk van het model kan uw mobiele telefoon in sommige gevallen<br>geen berichten voor oproepen en berichten doorsturen naar uw Visit-systeem. We raden u<br>aan de app te testen door iemand te vragen om te bellen of een bericht te sturen via de app.<br>Als uw Visit-ontvanger niet reageert (ook al zijn de bericht- en oproep meldingskaarten van<br>de mobiele telefoon geactiveerd), is de externe app mogelijk niet compatibel. |  |  |  |
|                                                                    | Als de Visit-ontvanger niet reageert, probeert u het volgende:                                                                                                    |  |  |  |
|                                                                    | 1.Controleer de batteriivoeding                                                                                                    |  |  |  |
|                                                                    | Zorg ervoor dat de batterijen van uw Visit-ontvanger niet leeg zijn en/of dat deze is<br>aangesloten op het lichtnet.                                                                                                    |  |  |  |
|                                                                    | 2. Controleer de radiosleutel                                                                                                    |  |  |  |
|                                                                    | Zorg ervoor dat de eenheden op dezelfde radiosleutel zijn ingesteld, zie <b>De radiocode</b><br>wijzigen.                                                                                                    |  |  |  |
|                                                                    | <b>3. Verplaatsen binnen het Visit-bereik</b><br>Plaats de Visit-ontvanger dichter bij de zendontvanger om ervoor te zorgen dat deze<br>zich binnen het Visit-radiobereik bevindt.                                                                                                    |  |  |  |
| De Visit-ontvanger wordt<br>geactiveerd zonder duidelijke<br>reden | Er kan een ander Visit-systeem in de buurt zijn geïnstalleerd dat uw systeem activeert.<br>Wijzig de radiosleutel op alle Visit -eenheden om radiostoring te voorkomen, zie <b>De</b><br><b>radiocode wijzigen</b> .                                                                                                    |  |  |  |